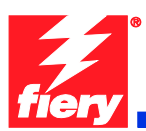

# **Fiery Patch Release Notes**

### **General information**

| Defect ID number | 1-19KDFE                                                 |
|------------------|----------------------------------------------------------|
| Product name     | Fiery Network Controller for WorkCentre 7500 Series v1.0 |
| Release date     | 1/13/2011                                                |

#### Files included in this release

| File name   | File size |
|-------------|-----------|
| 1-19KDFE.ps | 552 KB    |

#### Issue(s) addressed with this release

All jobs printed to Upper Center Tray with errors.

#### Steps to reproduce the Issue(s)

- 1. Make sure no finisher is attached to the WC75xx.
- 2. From WC75xx UI log into Tools. Go to Tools→Device Settings→Output... →Output Location and make sure Lower Center Output Tray (default) is selected.
- 3. Import any job to the CWS hold queue.
- 4. Open Job Properties and set Output Tray=Automatically Select or Lower Center Tray.
- 5. Print and check the output

**Result:** All pages are output to the Upper Center Tray instead of Lower Center Tray as specified. The job shown under Printed queue is red with a status "Job completed but with error..." The job error on the WC 75xx UI is "The output was not sent to the tray specified".

Note: This problem also happens to Integrated Office Finisher when selecting Finisher Output Tray.

# Before installing "1-19KDFE.ps"

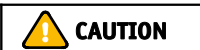

- 1. This patch is exclusive, it must be installed by itself, and the server must be rebooted or restarted once. After that, other patches can be applied to the server.
- 2. Prerequisite listed below must be installed before applying "1-19KDFE.ps" patch:
  - 1-18GCJ1
  - Note: Print Configuration Sheet to check if patch has been installed.

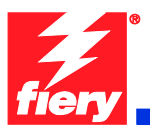

Note: If patch is not installed it can be found at <u>http://www.support.xerox.com/</u> or Fiery System Updates.

- 3. If known issues are listed below, read before installing 1-19KDFE.ps patch:
  - None.
- Do <u>NOT</u> install any of the following patch(es) <u>after</u> installing the 1-19KDFE.ps patch. If you are required to install any of the patch(es) below, do so <u>before</u> installing the 1-19KDFE.ps patch:
  - None.

## Patch installation instruction

- 1. Make sure that the Fiery is Idle.
- 2. Import the patch file **1-19KDFE.ps** using Command Workstation to the Direct queue. Or use Fiery WebTools by going to the Docs tab to Import to Direct queue.
- 3. You must wait until the file finishes processing. Please refer to CWS or WebTools to ensure the patch file is completely processed.
- 4. From Command WorkStation, choose Server → Reboot Server, or from the WC75xx UI select the Fiery Button → Restart Server → login as operator → Reboot System.
- 5. Wait until the Fiery comes to Idle If startup page is enabled on the Fiery Controller, the startup page will print.
- 6. Print a configuration page to verify that the **Update Info** section contains the patch number **1-19KDFE**.